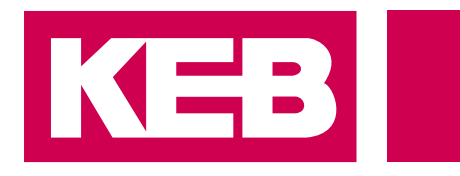

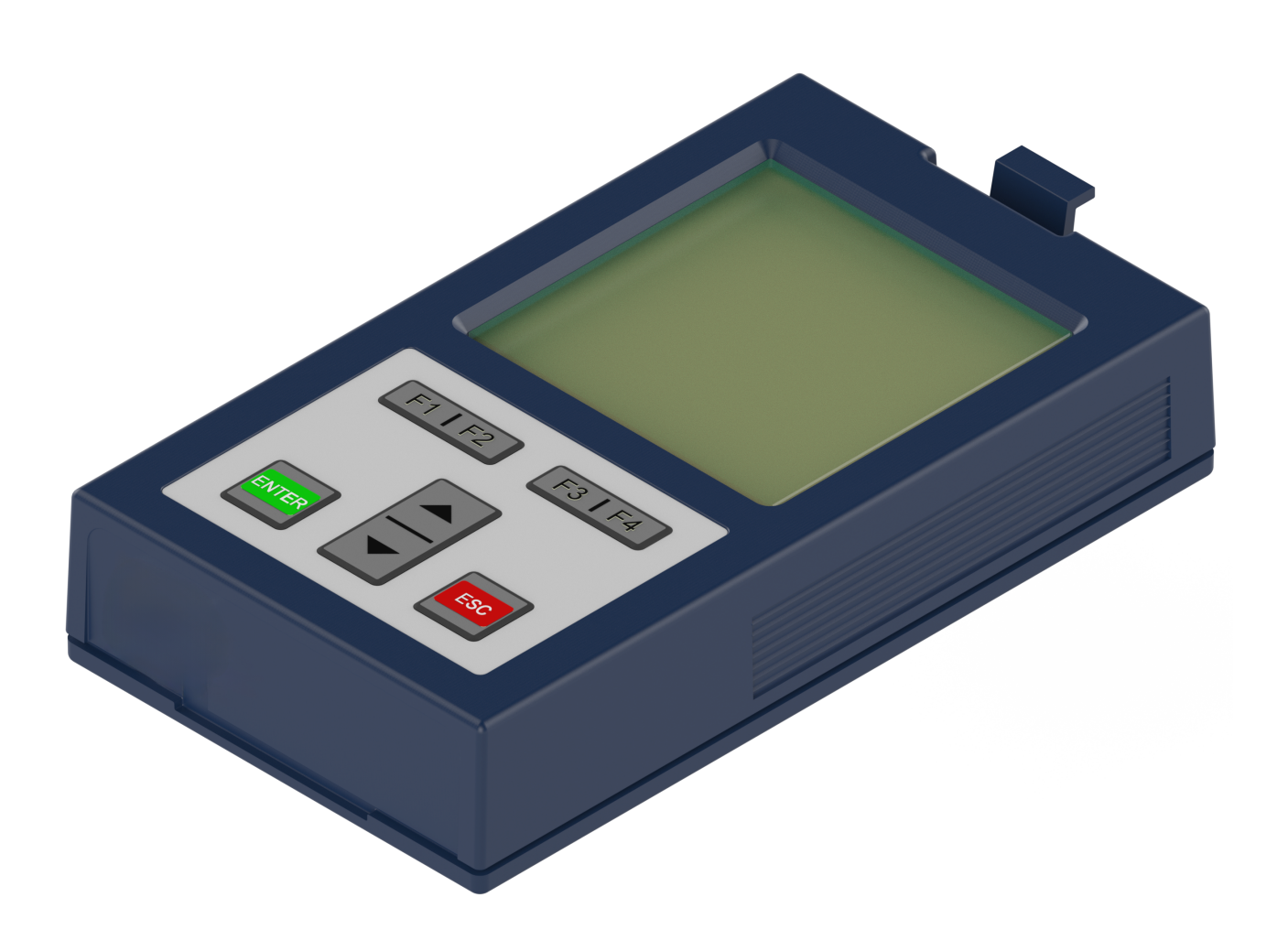

Gebrauchsanleitung **COMBIVERT F6 Zubehör** Operator 2.0

> Originalanleitung Dokument 20375480 DE 00

Impressum KEB Automation KG Südstraße 38, D-32683 Barntrup Deutschland Tel: +49 5263 401-0 • Fax: +49 5263 401-116 E-Mail: info@keb.de • URL: https://www.keb-automation.com

ma\_dr\_f6-operator-inst-20375480\_de Version 00 • Ausgabe 18.09.2024

## Inhaltsverzeichnis

| 1 Einleitung |       | tung                                                                                                    |  |
|--------------|-------|----------------------------------------------------------------------------------------------------|--|
|              | 1.1   | Auszeichnungen                                                                                                    |  |
|              | 1.2   | Gesetze und Richtlinien                                                                                                    |  |
|              | 1.3   | Gewährleistung und Haftung                                                                                                    |  |
|              | 1.4   | Unterstützung                                                                                                    |  |
|              | 1.5   | Urheberrecht                                                                                                    |  |
|              | 1.6   | Gültigkeit der vorliegenden Anleitung                                                                                                    |  |
|              | 1.7   | Zielgruppe                                                                                                    |  |
| 2            | Allge | neine Sicherheitshinweise1                                                                                                    |  |
| 3            | Prod  | ktbeschreibung                                                                                                    |  |
|              | 3.1   | Bestellhinweise 1                                                                                                    |  |
| 4            | Besc  | reibung des Operators                                                                                                    |  |
|              | 4.1   | Steuerkartenblock inkl. Operator 1                                                                                                    |  |
|              | 4.2   | Betriebsbedingungen 14                                                                                                    |  |
| 5            | Schn  | ttstellen1                                                                                                    |  |
|              | 5.1   | Operatorschnittstelle X6A       1         5.1.1       Fernbedienung         1                                                                                                    |  |
|              | 5.2   | Diagnoseschnittstellen       1         5.2.1       USB-Schnittstelle X6B       1         5.2.2       Ethernet-Schnittstelle X6C       1                                                      |  |
| 6            | Mont  | ige des Operators                                                                                                    |  |
| 7            | Bedie | nung des Operators                                                                                                    |  |
|              | 7.1   | Bedienelemente                                                                                                    |  |
|              | 7.2   | Beschreibung der Bedienelemente       1         7.2.1       Menüleiste         7.2.2       Funktionstasten und Funktionsleiste                                                               |  |
|              | 7.3   | Erstinbetriebnahme                                                                                                    |  |
|              | 7.4   | Nicht veränderbare Parameter 2                                                                                                    |  |
|              | 7.5   | Veränderbare Parameter       2:         7.5.1       Änderung mit "Up" und "Down"       2:         7.5.2       Anwahl von Subindizes       2:         7.5.3       Numerische Eingabe       2: |  |
|              | 7.6   | Abkürzungen in der Funktionsleiste                                                                                                    |  |
|              | 7.7   | 7.7 Umrichterparameter                                                                                                    |  |
|              | 7.8   | Operatorparameter.217.8.1Operatorsystem (OS).227.8.2Einstellungen (Se)247.8.3Feldbus (Fb)247.8.4Flashdateisystem (FI)347.8.5Debuggingparameter (Db)34                                        |  |

|   | 70    | Paramotorsicherung                     | 22 |
|---|-------|----------------------------------------|----|
|   | 1.9   | Farametersionerung                     | 33 |
|   | 7.10  | Up-/Download von Parametern            | 33 |
|   | 7.11  | Arbeitsliste                           | 33 |
|   | 7.12  | Dateiverwaltung                        | 34 |
|   | 7.13  | FTP-Lokalmodus                         | 35 |
|   | 7.14  | FTP-Brückenmodus                       | 35 |
|   | 7.15  | Funktionstest von Tastatur und Display | 35 |
| 8 | Softv | vare                                   | 36 |
| 9 | Ände  | runashistorie                          | 37 |
|   |       |                                        | -  |
|   | Gloss | sar                                    | 38 |
|   | Stich | wortverzeichnis                        | 39 |
|   |       |                                        |    |

# Abbildungsverzeichnis

| Abb. 1  | Übersicht                                           | 12 |
|---------|-----------------------------------------------------|----|
| Abb. 2  | Steuerkartenblock inkl. Operator (Gerätefrontseite) | 13 |
| Abb. 3  | Operatorschnittstelle X6A                           | 15 |
| Abb. 4  | USB-Schnittstelle X6B                               | 15 |
| Abb. 5  | Ethernet-Schnittstelle X6C                          | 16 |
| Abb. 6  | Entfernen der Blindabdeckung                        | 17 |
| Abb. 7  | Befestigen des Operators                            | 18 |
| Abb. 8  | Nicht veränderbare Parameter                        | 21 |
| Abb. 9  | Veränderbare Parameter                              | 22 |
| Abb. 10 | Anwahl von Subindizies                              | 23 |
|         |                                                     |    |

## Tabellenverzeichnis

| Tab. 1  | Bestellhinweise                        | 11 |
|---------|----------------------------------------|----|
| Tab. 2  | Revisionsstände                        | 14 |
| Tab. 3  | Bedienelemente                         | 19 |
| Tab. 4  | Hauptmenü                              | 20 |
| Tab. 5  | Operatordateien                        | 20 |
| Tab. 6  | Numerische Eingabe                     | 24 |
| Tab. 7  | Abkürzungen in der Funktionsleiste     | 25 |
| Tab. 8  | Umrichterparameter                     | 25 |
| Tab. 9  | Operatorparameter                      | 26 |
| Tab. 10 | Operatorparametergruppen               | 26 |
| Tab. 11 | Parametersicherung                     | 33 |
| Tab. 12 | Up-/Download von Parametern            | 33 |
| Tab. 13 | Arbeitsliste                           | 33 |
| Tab. 14 | Dateiverwaltung                        | 34 |
| Tab. 15 | FTP-Lokalmodus                         | 35 |
| Tab. 16 | FTP-Brückenmodus                       | 35 |
| Tab. 17 | Funktionstest von Tastatur und Display | 35 |
|         |                                        |    |

## 1 Einleitung

Die beschriebenen Geräte, Anbauteile, Hard- und/oder Software sind Produkte der KEB Automation KG. Die beigefügten Unterlagen entsprechen dem bei Drucklegung gültigen Stand. Druckfehler, Irrtümer und technische Änderungen vorbehalten.

#### 1.1 Auszeichnungen

1.1.1 Warnhinweise Bestimmte Tätigkeiten können während der Installation, des Betriebs oder danach Gefahren verursachen. Vor Anweisungen zu diesen Tätigkeiten stehen in der Dokumentation Warnhinweise. Warnhinweise enthalten Signalwörter für die Schwere der Gefahr, die Art und/oder Quelle der Gefahr, die Konsequenz bei Nichtbeachtung und die Maßnahmen zur Vermeidung oder Reduzierung der Gefahr. Art und/oder Quelle der Gefahr. \Lambda GEFAHR Führt bei Nichtbeachtung zum Tod oder schwerer Körperverletzung. a) Maßnahmen zur Vermeidung der Gefahr. b) Kann durch ein zusätzliches Gefahrenzeichen oder Piktogramm ergänzt werden. Art und/oder Quelle der Gefahr. Kann bei Nichtbeachtung zum Tod oder schwerer Körperverletzung führen. a) Maßnahmen zur Vermeidung der Gefahr. b) Kann durch ein zusätzliches Gefahrenzeichen oder Piktogramm ergänzt werden. Art und/oder Quelle der Gefahr. Kann bei Nichtbeachtung zu Körperverletzung führen. a) Maßnahmen zur Vermeidung der Gefahr. b) Kann durch ein zusätzliches Gefahrenzeichen oder Piktogramm ergänzt werden. Art und/oder Quelle der Gefahr. ACHTUNG Kann bei Nichtbeachtung zu Sachbeschädigungen führen. a) Maßnahmen zur Vermeidung der Gefahr. b) Kann durch ein zusätzliches Gefahrenzeichen oder Piktogramm ergänzt werden.

#### 1.1.2 Informationshinweise

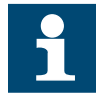

Weist den Anwender auf eine besondere Bedingung, Voraussetzung, Geltungsbereich oder Vereinfachung hin.

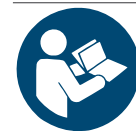

Dies ist ein Verweis auf weiterführende Dokumentation. Der Barcode ist für Smartphones, der folgende Link für Online-User oder zum Abtippen.

( https://www.keb-automation.com/de/suche)

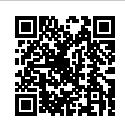

Hinweise zur Konformität für einen Einsatz auf dem nordamerikanischen oder kanadischen Markt.

#### 1.1.3 Symbole und Auszeichnungen

| $\checkmark$                | Voraussetzung                                               |
|-----------------------------|-------------------------------------------------------------|
| a)                          | Handlungsschritt                                            |
| ⇒                           | Resultat oder Zwischenergebnis                              |
| ( <b>≡</b> ► Verweis [▶ 8]) | Verweis auf ein Kapitel, Tabelle oder Bild mit Seitenangabe |
| ru21                        | Parametername oder Parameterindex                           |
| (⊕►)                        | Hyperlink                                                   |
| <strg></strg>               | Steuercode                                                  |
| COMBIVERT                   | Lexikoneintrag                                              |

#### 1.2 Gesetze und Richtlinien

Die KEB Automation KG bestätigt mit der EU-Konformitätserklärung und dem CE-Zeichen auf dem Gerätetypenschild bzw. der Signierung, dass es den grundlegenden Sicherheitsanforderungen entspricht.

Die EU-Konformitätserklärung kann bei Bedarf über unsere Internetseite geladen werden.

#### 1.3 Gewährleistung und Haftung

Die Gewährleistung und Haftung über Design-, Material- oder Verarbeitungsmängel für das erworbene Gerät ist den allgemeinen Verkaufsbedingungen zu entnehmen.

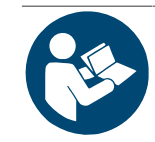

Hier finden Sie unsere allgemeinen Verkaufsbedingungen.

(⊕► https://www.keb-automation.com/de/agb)

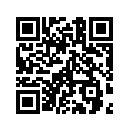

Alle weiteren Absprachen oder Festlegungen bedürfen einer schriftlichen Bestätigung.

#### 1.4 Unterstützung

Durch die Vielzahl der Einsatzmöglichkeiten kann nicht jeder denkbare Fall berücksichtigt werden. Sollten Sie weitere Informationen benötigen oder sollten Probleme auftreten, die in der Dokumentation nicht ausführlich genug behandelt werden, können Sie die erforderliche Auskunft über die örtliche Vertretung der KEB Automation KG erhalten.

Die Verwendung unserer Geräte in den Zielprodukten erfolgt außerhalb unserer Kontrollmöglichkeiten und liegt daher ausschließlich im Verantwortungsbereich des Kunden.

Die in den technischen Unterlagen enthaltenen Informationen, sowie etwaige anwendungsspezifische Beratung in Wort, Schrift und durch Versuche, erfolgen nach bestem Wissen und Kenntnissen über den bestimmungsgemäßen Gebrauch. Sie gelten jedoch nur als unverbindliche Hinweise und Änderungen sind insbesondere aufgrund von technischen Änderungen ausdrücklich vorbehalten. Dies gilt auch in Bezug auf eine etwaige Verletzung von Schutzrechten Dritter.

Eine Auswahl von KEB Produkten im Hinblick auf ihre Eignung für den beabsichtigten Einsatz hat durch den Anwender zu erfolgen.

Prüfungen und Tests können nur im Rahmen der bestimmungsgemäßen Endverwendung des Produktes (Applikation) vom Kunden erfolgen. Sie sind zu wiederholen, auch wenn nur Teile von Hardware, Software oder die Geräteeinstellung modifiziert worden sind.

#### 1.5 Urheberrecht

Der Kunde darf die Gebrauchsanleitung sowie weitere gerätebegleitenden Unterlagen oder Teile daraus für betriebseigene Zwecke verwenden. Die Urheberrechte liegen bei der KEB Automation KG und bleiben auch in vollem Umfang bestehen.

Andere Wort- und/oder Bildmarken sind Marken (<sup>™</sup>) oder eingetragene Marken (®) der jeweiligen Inhaber.

#### 1.6 Gültigkeit der vorliegenden Anleitung

Die vorliegende Gebrauchsanleitung ist für das in der Produktbeschreibung angegebenen Zubehör gültig. Diese Gebrauchsanleitung

- enthält nur ergänzende Sicherheitshinweise.
- ist nur gültig in Verbindung mit dem f
  ür das Zubeh
  ör geeignete Ger
  ät und dessen Gebrauchsanleitung.

#### 1.7 Zielgruppe

Die Gebrauchsanleitung ist ausschließlich für Elektrofachpersonal bestimmt. Elektrofachpersonal im Sinne dieser Anleitung muss über folgende Qualifikationen verfügen:

- Kenntnis und Verständnis der Sicherheitshinweise.
- Fertigkeiten zur Aufstellung und Montage.
- Inbetriebnahme und Betrieb des Produktes.
- Verständnis über die Funktion in der eingesetzten Maschine.
- Erkennen von Gefahren und Risiken der elektrischen Antriebstechnik.
- Kenntnis über IEC 60364.
- Kenntnis über nationale Unfallverhütungsvorschriften (z. B. DGUV Vorschrift 3).

## 2 Allgemeine Sicherheitshinweise

Die Produkte sind nach dem Stand der Technik und anerkannten sicherheitstechnischen Regeln entwickelt und gebaut. Dennoch können bei der Verwendung funktionsbedingt Gefahren für Leib und Leben des Benutzers oder Dritter bzw. Schäden an der Maschine und anderen Sachwerten entstehen.

Die folgenden Sicherheitshinweise sind vom Hersteller für den Bereich der elektrischen Antriebstechnik erstellt worden. Sie können durch örtliche, länder- oder anwendungsspezifische Sicherheitsvorschriften ergänzt werden. Sie bieten keinen Anspruch auf Vollständigkeit. Die Nichtbeachtung der Sicherheitshinweise durch den Kunden, Anwender oder sonstigen Dritten führt zum Verlust aller dadurch verursachten Ansprüche gegen den Hersteller.

ACHTUNG Gefahren und Risiken durch Unkenntnis!

a) Gebrauchsanleitung lesen.

b) Sicherheits- und Warnhinweise beachten.

c) Bei Unklarheiten nachfragen.

## 3 Produktbeschreibung

Bei der Gerätereihe F6 handelt es sich um eine Reihe von Einzelachs-Antriebsstromrichtern. Diese Geräte verfügen über eine Diagnoseschnittstelle (Beschreibung siehe F6-Steuerkarten). Auf diese Schnittstelle lassen sich F6-Operatoren aufsetzen.

Diese Operatoren können folgende Aufgaben übernehmen:

- Bereitstellen einer Bedienoberfläche (Tastatur und Anzeige)
- Bereitstellen der Diagnoseschnittstellen (USB und Ethernet)

Die Operatoren können folgende Aufgaben nicht übernehmen:

• Bereitstellen von Schnittstellen für dauerhafte Installation (Feldbusse / IO / etc.)

| F6-A Steuerkarten<br>(⊕ ► https://data.keb.de/fileadmin/media/Manuals/dr/ma_dr_f6-<br>cu-a-inst-20118593_de.pdf) |  |
|----------------------------------------------------------------------------------------------------|--|
| F6-K Steuerkarten<br>(⊕ ► https://data.keb.de/fileadmin/media/Manuals/dr/ma_dr_f6-<br>cu-k-inst-20144795_de.pdf) |  |
| F6-P Steuerkarten<br>(⊕ ► https://data.keb.de/fileadmin/media/Manuals/dr/ma_dr_f6-<br>cu-p-inst-20182705_de.pdf) |  |

#### 3.1 Bestellhinweise

| Materialnummer | Ausführung                                   |
|----------------|----------------------------------------------|
| 00F6P00-1001   | Operator ohne Schnittstelle                  |
| 00F6P00-4001   | Operator mit Ethernet- und USB-Schnittstelle |

Tab. 1: Bestellhinweise

## 4 Beschreibung des Operators

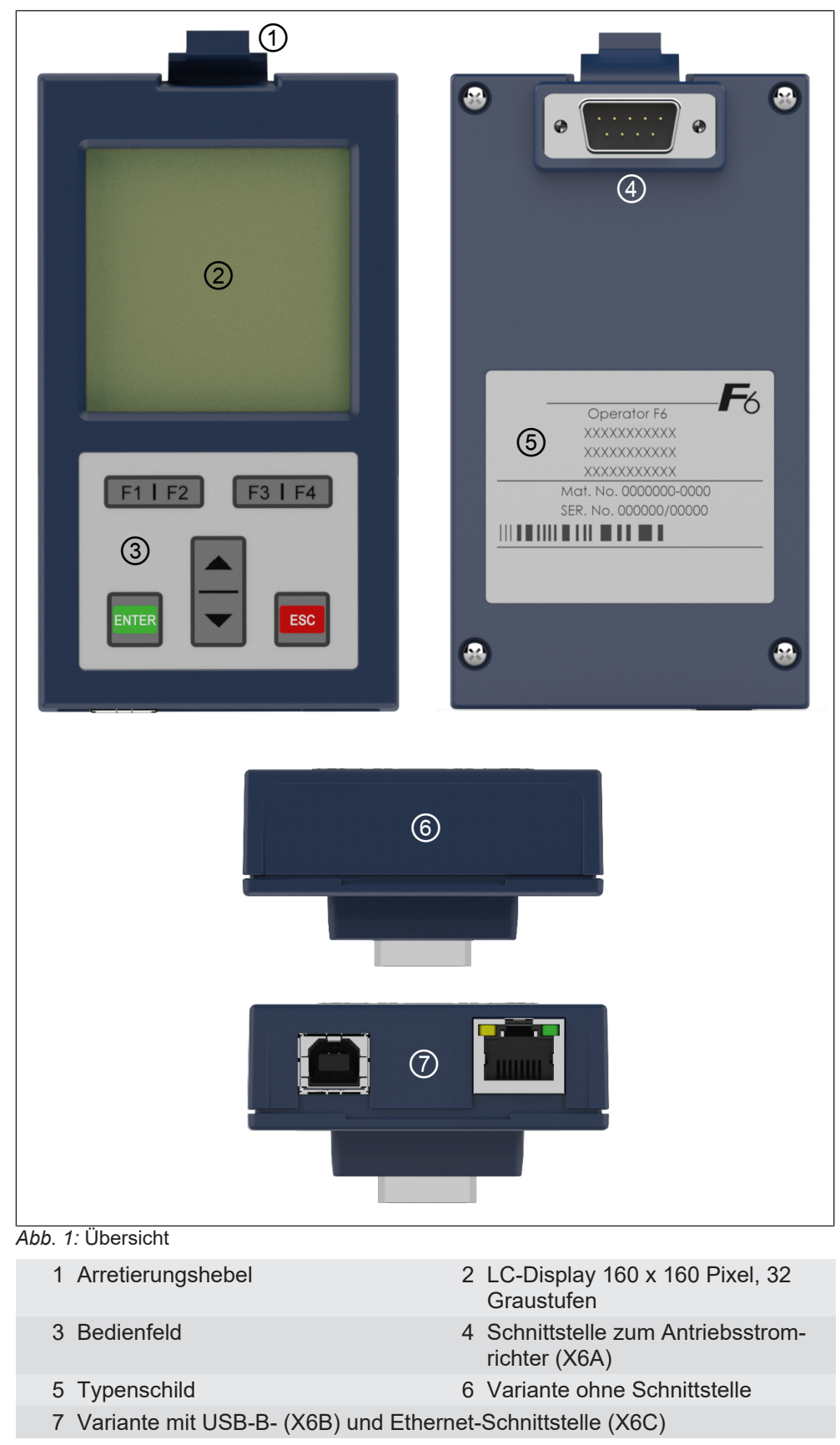

### 4.1 Steuerkartenblock inkl. Operator

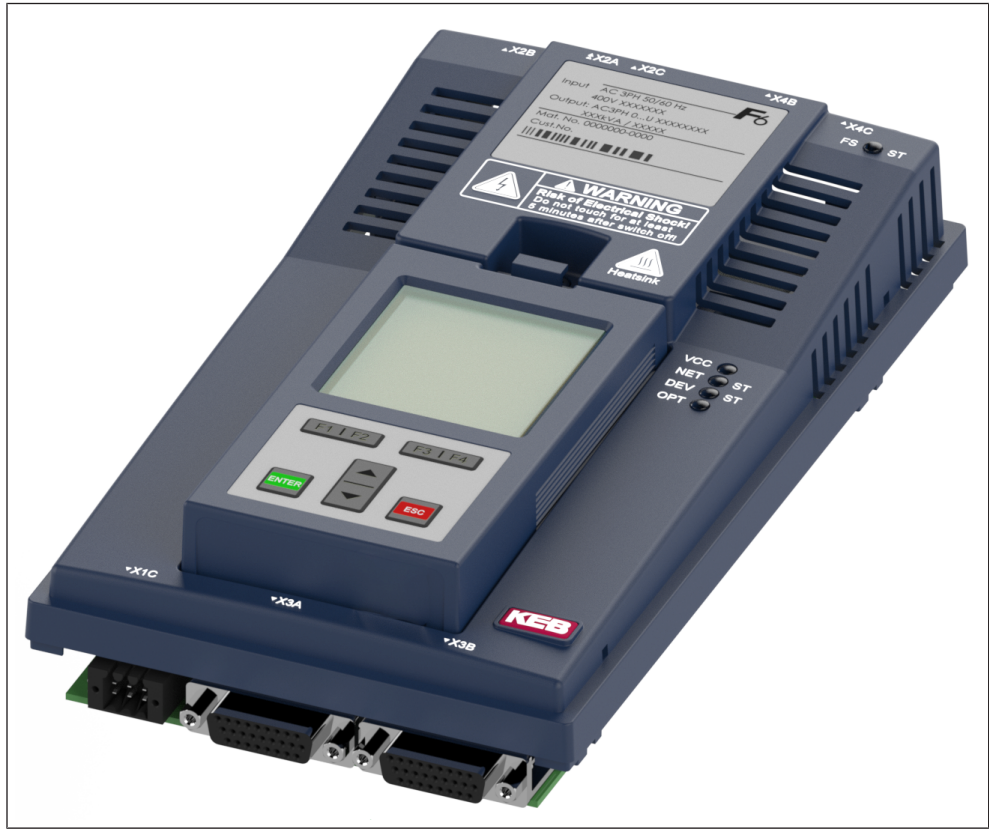

Abb. 2: Steuerkartenblock inkl. Operator (Gerätefrontseite)

#### 4.2 Betriebsbedingungen

Die Betriebsbedingungen entsprechen denen des verwendeten COMBIVERT F6 Antriebsstromrichters und befinden sich in der dazugehörigen Gebrauchsanleitung.

ACHTUNG

#### Vermeiden von Fehlabschaltungen!

a) Beim Aufstecken des Operators auf ein betriebsbereites Gerät (Netz- und 24 V-Spannung eingeschaltet) kann die Meldung "42 exception state: ERROR power unit SACB comm." im Display angezeigt werden. Durch Aus- und Wiedereinschalten der 24 V-Spannung des Antriebsstromrichters wird der Fehler zurückgesetzt.

Dieses Verhalten kann bei Geräten der Baureihe F6 mit Gehäuse 6, 7, 8 und 9 auftreten. Ab den in der Tabelle aufgeführten Revisionsständen, kann ein Operator ohne Beachtung des Betriebszustandes aufgesteckt werden.

| Baureihe     | Gehäuse | Ab Revision <sup>1)</sup> |
|--------------|---------|---------------------------|
| COMBIVERT F6 | 6       | 2K                        |
|              | 7       | 2V                        |
|              | 8       | 1K                        |
|              | 9       | 0P                        |

Tab. 2: Revisionsstände

1. Die Angaben zum Revisionsstand befinden sich auf dem Typenschild des Antriebsstromrichters.

## 5 Schnittstellen

#### 5.1 Operatorschnittstelle X6A

Die Schnittstelle erfüllt folgende Funktionen:

- Kommunikation mit dem F6-Gerät (Protokoll DIN 66019II / KebFTP)
- Spannungsversorgung des Operators

Als Interface wird eine kombinierte RS485-Schnittstelle verwendet, die als 9-polige D-Sub Stiftleiste ausgeführt wird.

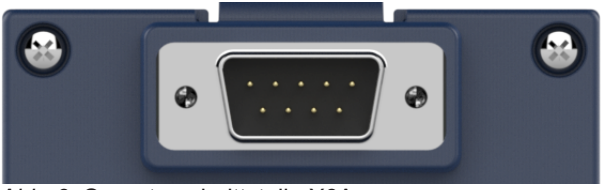

Abb. 3: Operatorschnittstelle X6A

#### 5.1.1 Fernbedienung

ACHTUNG

#### Funktionsstörungen bei Eigenfertigung der Leitung!

- a) Bei der Eigenfertigung einer Verlängerungsleitung muss die Belegung ohne Pin 1, 2 und 3 erfolgen.
- b) Ausreichend sind Verbindungen der Pins 4, 5, 6, 7, 8, 9 und des Schirmes.
- c) Die maximale Länge beträgt 10 Meter (abhängig vom Leitungsquerschnitt).

#### 5.2 Diagnoseschnittstellen

5.2.1 USB-Schnittstelle X6B

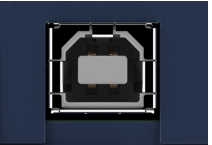

Abb. 4: USB-Schnittstelle X6B

Die USB-Schnittstelle bildet eine Diagnoseschnittstelle auf dem F6 Gerät nach. Als Protokoll wird DIN66019II sowie KebFTP über einen virtuellen COM-Port verwendet. Die USB-Schnittstelle ist potentialgetrennt aufgebaut. Zusätzlich kann auf die Parameter / Objekte des Operators zugegriffen werden. Der Operator antwortet auf die gefundene Knotenadresse des Antriebsstromrichters (siehe Operatorparameter OS05). Im Ftp-Lokalmodus kann auf das Dateisystem des Operators zugegriffen werden, im Ftp-Brückenmodus auf die Dateien des Antriebsstromrichters. 5.2.2 Ethernet-Schnittstelle X6C

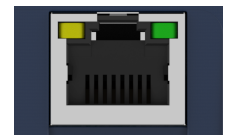

Abb. 5: Ethernet-Schnittstelle X6C

Die Ethernet-Schnittstelle bildet eine Diagnoseschnittstelle auf dem F6 Gerät nach. Als Protokoll wird DIN66019II über TCP oder UDP auf Port 8000 sowie KebFTP auf UDP Port 8002 verwendet. Zusätzlich kann auf die Parameter / Objekte des Operators zugegriffen werden. Der Operator antwortet auf die gefundene Knotenadresse(n) des Antriebsstromrichters (siehe Operatorparameter OS05). Das Dateisystem des Operators ist immer verfügbar, im Ftp-Brückenmodus wird allerdings auf die Dateien des Antriebsstromrichters zugegriffen.

## 6 Montage des Operators

Beispielhafte Montage an einem COMBIVERT F6 Gehäuse 2.

- ✓ Entfernen der Blindabdeckung.
- a) Blindabdeckung durch Drücken des Arretierungshebels lösen und abnehmen.

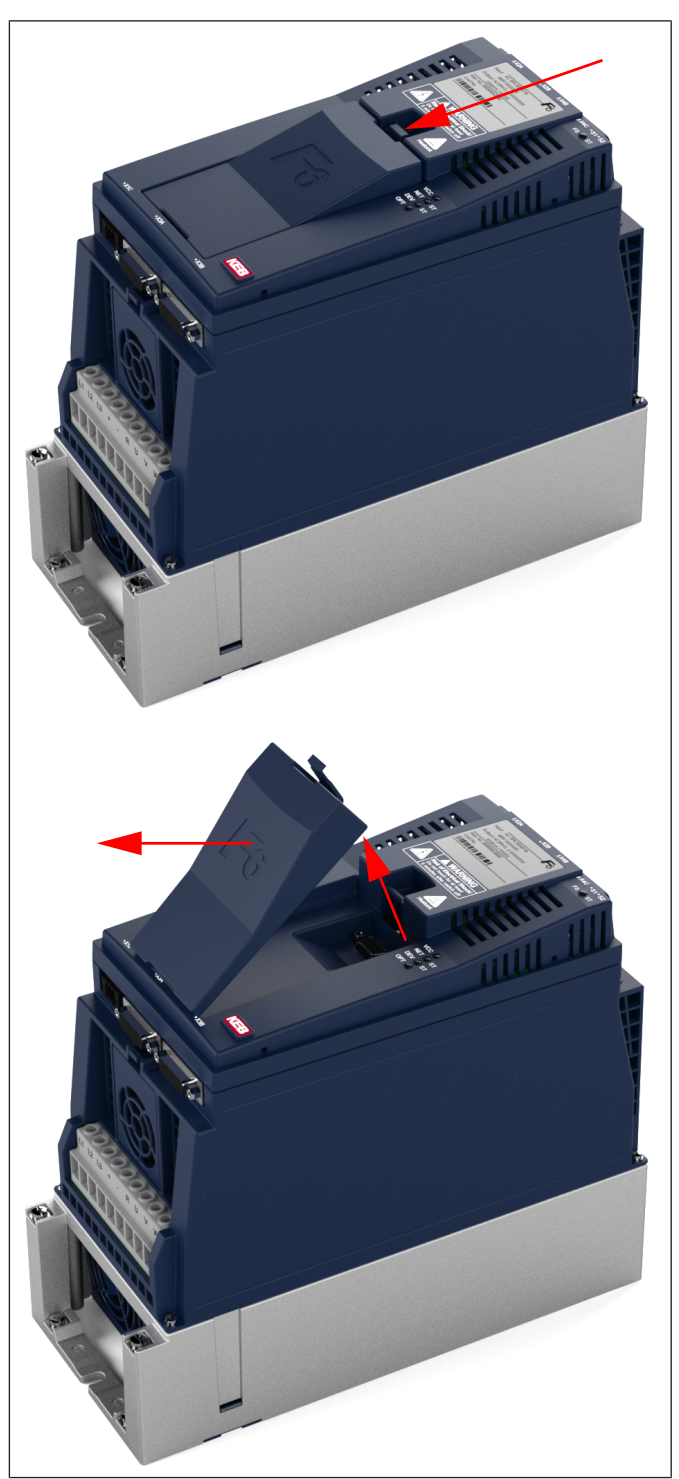

Abb. 6: Entfernen der Blindabdeckung

- ✓ Einsetzen des Operators
- a) F6 Operator an der Unterkante ansetzen und in den Ausschnitt kippen.
- b) Arretierungshebel einrasten lassen.

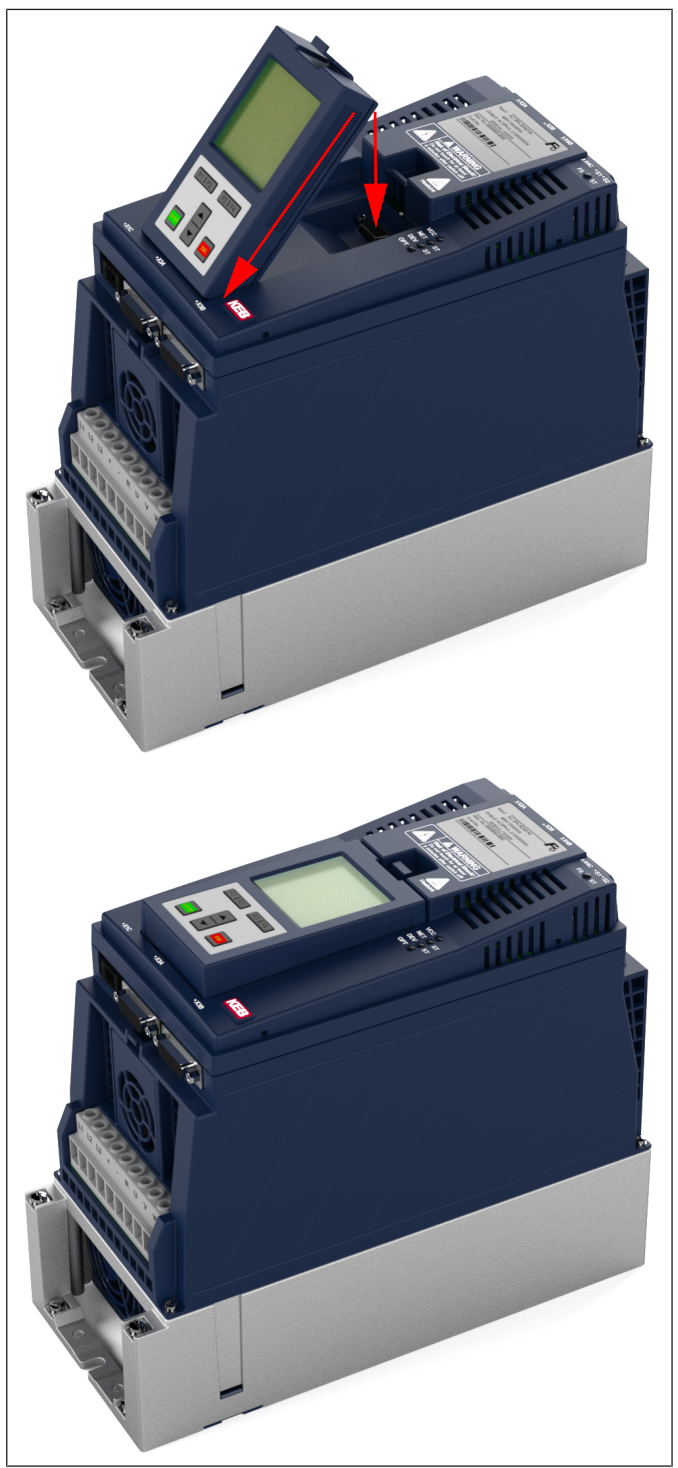

Abb. 7: Befestigen des Operators

## 7 Bedienung des Operators

#### 7.1 Bedienelemente

| Operatorbedienfeld  | Name  | Funktion                        |
|---------------------|-------|---------------------------------|
|                     | 1     | Menüleiste                      |
|                     | 2     | Funktionsleiste                 |
| Umrichterparameter  | F1    | Funktionstaste 1                |
| Operatorparameter ① | F2    | Funktionstaste 2                |
| Parametersicherung  | F3    | Funktionstaste 3                |
| Up/Download         | F4    | Funktionstaste 4                |
| Arbeitsliste        |       | Menüleiste nach oben oder       |
| Dateiverwaltung     |       | Parameterwert erhöhen "Up"      |
| Ftp Lokalmodus      | ▼     | Menüleiste nach unten oder      |
| Teetmedue starten   |       | Parameterwert verringern "Down" |
| restribuus starten  | ENTER | Auswählen / Bestätigen          |
|                     | ESC   | Zurück ins übergeordnete Menü   |
|                     |       | 5                               |
| F1   F2 F3   F4     |       |                                 |

Tab. 3: Bedienelemente

#### 7.2 Beschreibung der Bedienelemente

#### 7.2.1 Menüleiste

Die Menüleiste zeigt die aktuelle Auswahl im Menü. Sie kann mit den Tasten ▲ und ▼ verschoben werden. Mit ENTER wechselt man in die untergeordnete Bedienebene, mit ESC zurück in die nächst höhere Bedienebene.

#### 7.2.2 Funktionstasten und Funktionsleiste

Die Funktionstasten F1...F4 werden abhängig vom Menüpunkt variabel belegt. Die Funktionsleiste zeigt die aktuelle Belegung der Funktionstasten F1...F4 an.

#### 7.3 Erstinbetriebnahme

#### 7.3.1 Einschalten

Der Operator bezieht seine Spannung vom Antriebsstromrichter. Der Operator schaltet sich mit dem Antriebsstromrichter ein und aus. Nach dem Einschalten sucht der Operator den angeschlossenen Antriebsstromrichter automatisch, ebenfalls bei Ausfall der Kommunikation zum Antriebsstromrichter. Im Startbild und Hauptmenü wird auf der untersten Zeile die aktuell geprüfte Knotenadresse angezeigt. Im Operatorparameter OS05 kann diese Knotennummer ebenfalls ausgelesen werden. Die dabei ausgehandelte Baudrate wird im Operatorparameter Db13 angezeigt.

Beim Zugriff über die Ethernet- oder USB-Schnittstelle antwortet der Operator auf diese Knotenadresse sowie auf OS05+100 und OS05+200. Durch eine gezielte Einstellung der Parameter fb13 und fb15 könne so bis zu 3 logische Geräte innerhalb des Antriebsstromrichters angesprochen werden.

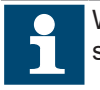

Während der Knotensuche ändert sich die beantwortete Knotenadresse ständig, daher kann auch nicht auf Operatorparameter zugegriffen werden.

| Umrichterparameter<br>Operatorparameter<br>Parametersicherung<br>Up/Download<br>Arbeitsliste<br>Dateiverwaltung<br>Ftp Lokalmodus<br>Ftp Brückenmodus<br>Testmodus starten | <ul> <li>Das Hauptmenü bildet die oberste Menüebene.</li> <li>Mit den Tasten ▲ und ▼ wählt man das gewünschte Untermenü aus.</li> <li>Mit ENTER springt man in das gewählte Untermenü.</li> </ul> |
|----------------------------------------------------------------------------------------------------|----------------------------------------------------------------------------------------------------|
|----------------------------------------------------------------------------------------------------|----------------------------------------------------------------------------------------------------|

Tab. 4: Hauptmenü

#### 7.3.2 Benötigte Dateien

Zum korrekten Betrieb benötigt der Operator folgende Dateien in seinem Flash-Speicher:

| Datei           | Eigenschaft                                                                                                    |
|-----------------|----------------------------------------------------------------------------------------------------|
| language_f6.dat | Enthält die Bedientexte für den Operator in allen Sprachen.                                                                                   |
| paras.blb       | Enthält die Parameterbeschreibungen aller F6 Operatoren so-<br>wie einiger F6 Antriebsstromrichter.                                           |
| xxxxx.blb       | Dateien zum Nachinstallieren weiterer Antriebsstromrichterty-<br>pen. Können von einigen Antriebsstromrichtern direkt ausgele-<br>sen werden. |

Tab. 5: Operatordateien

Die für den korrekten Betrieb notwendigen Informationen werden im Normalfall automatisch vom Operator aus dem Antriebsstromrichter ausgelesen.

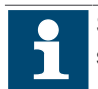

Sollten aus irgendeinem Grund welche der aufgeführten Dateien fehlen, setzen Sie sich bitte mit KEB in Verbindung.

Zum selbständigen Installieren der Dateien (≡► FTP-Lokalmodus [▶ 35]).

#### 7.4 Nicht veränderbare Parameter

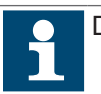

Die Parametergruppen sind abhängig vom Antriebsstromrichtertyp.

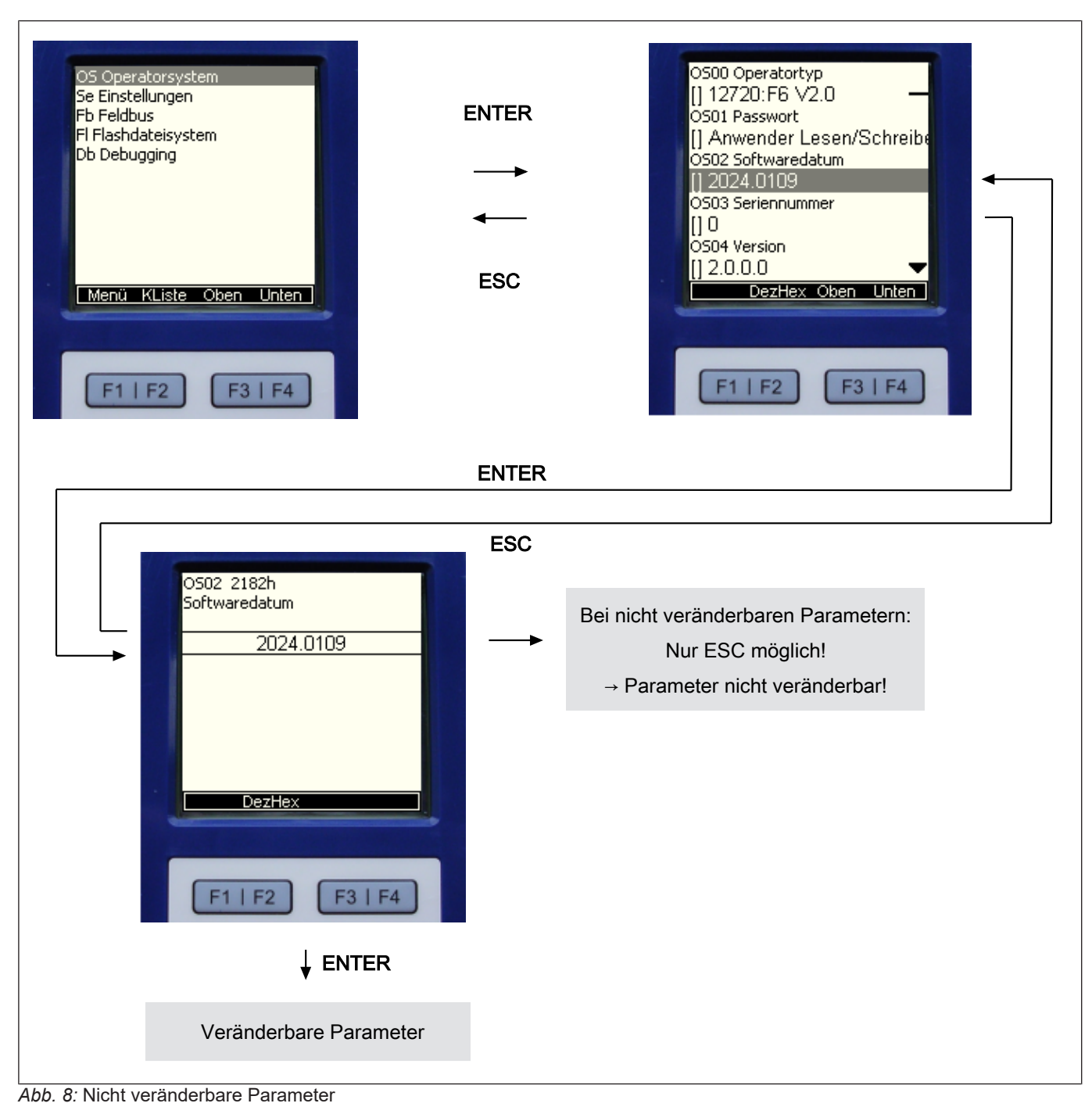

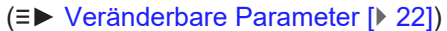

#### 7.5 Veränderbare Parameter

#### 7.5.1 Änderung mit "Up" und "Down"

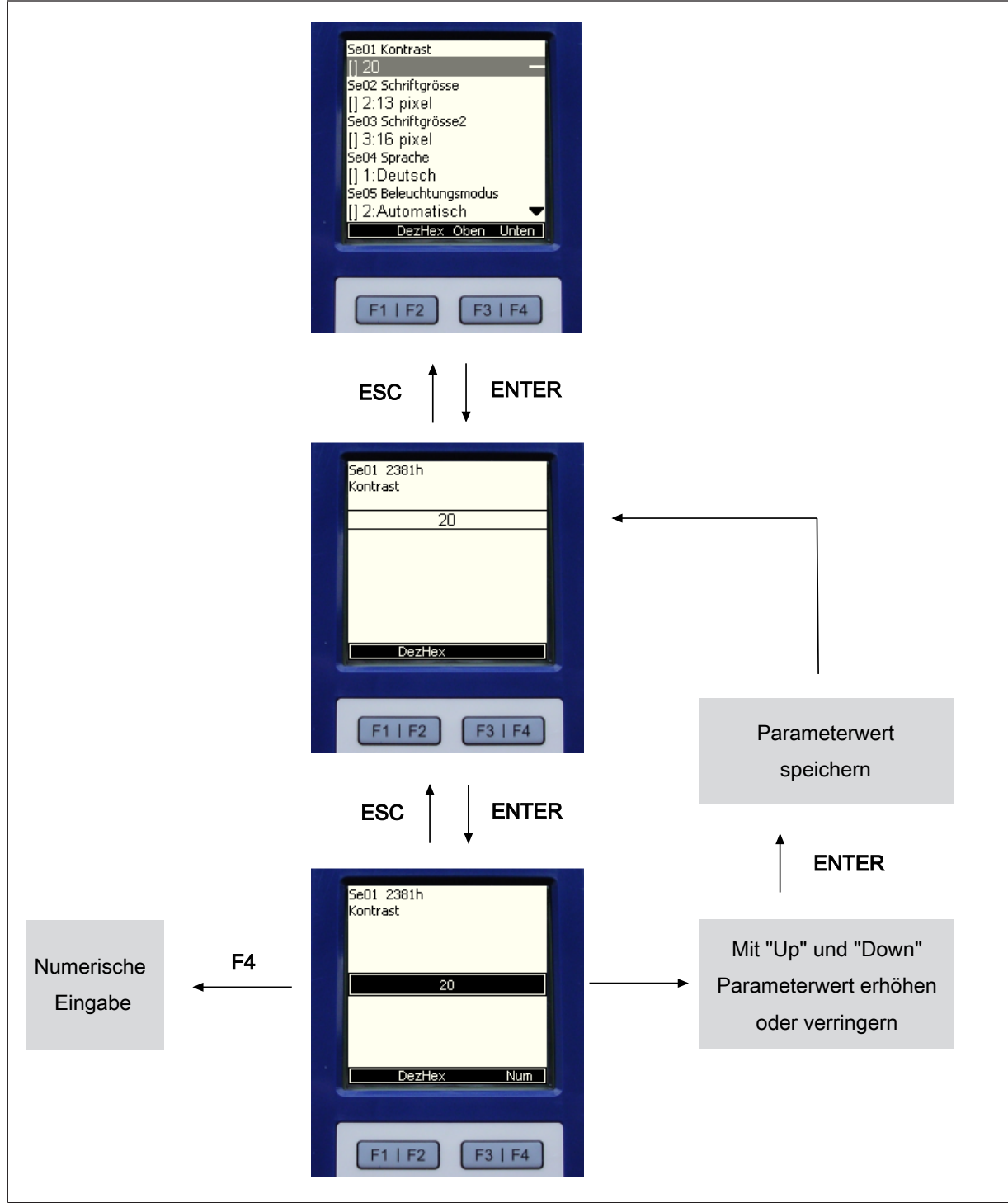

Abb. 9: Veränderbare Parameter

(≡► Numerische Eingabe [► 24])

#### 7.5.2 Anwahl von Subindizes

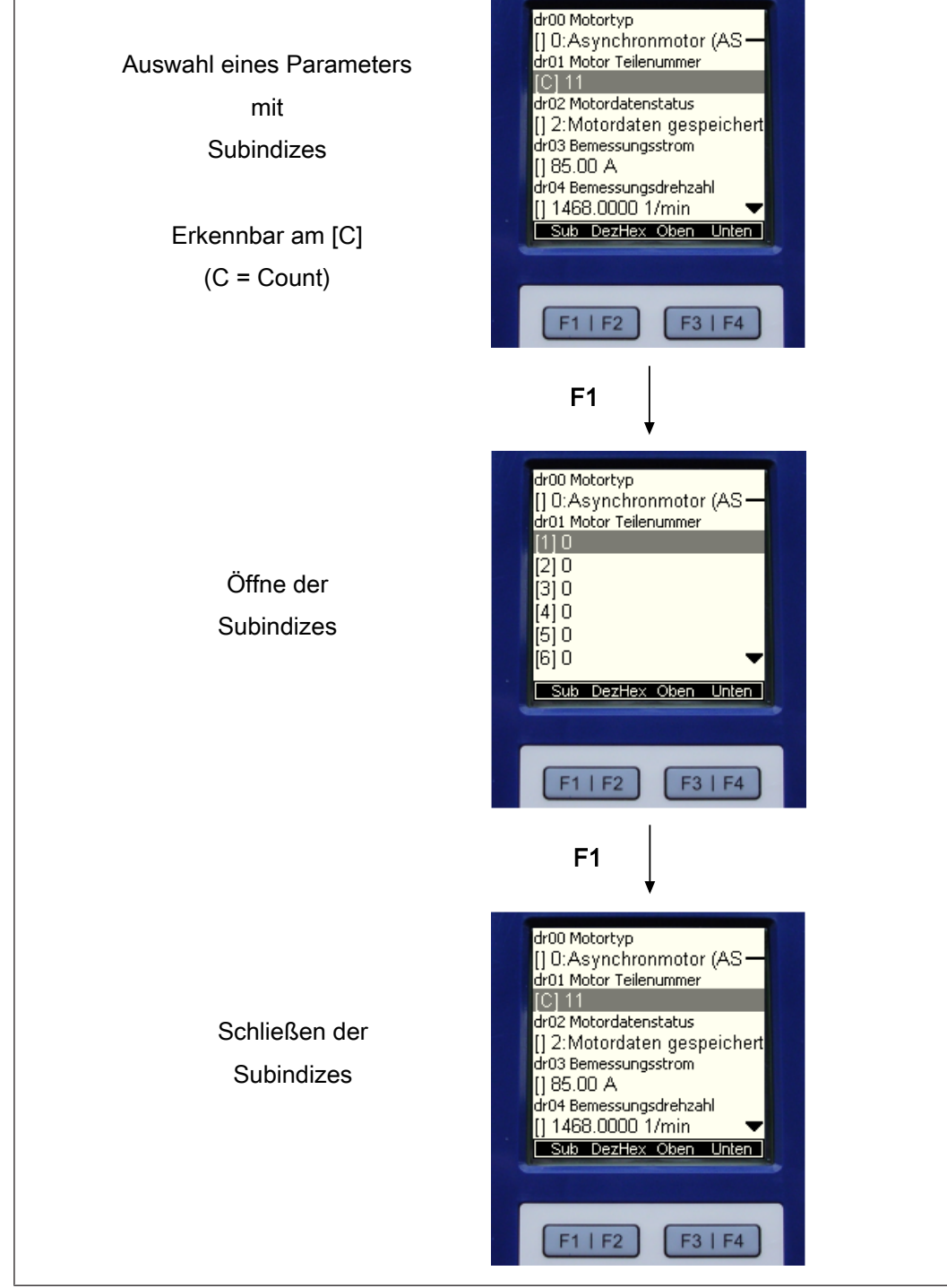

Abb. 10: Anwahl von Subindizies

#### 7.5.3 Numerische Eingabe

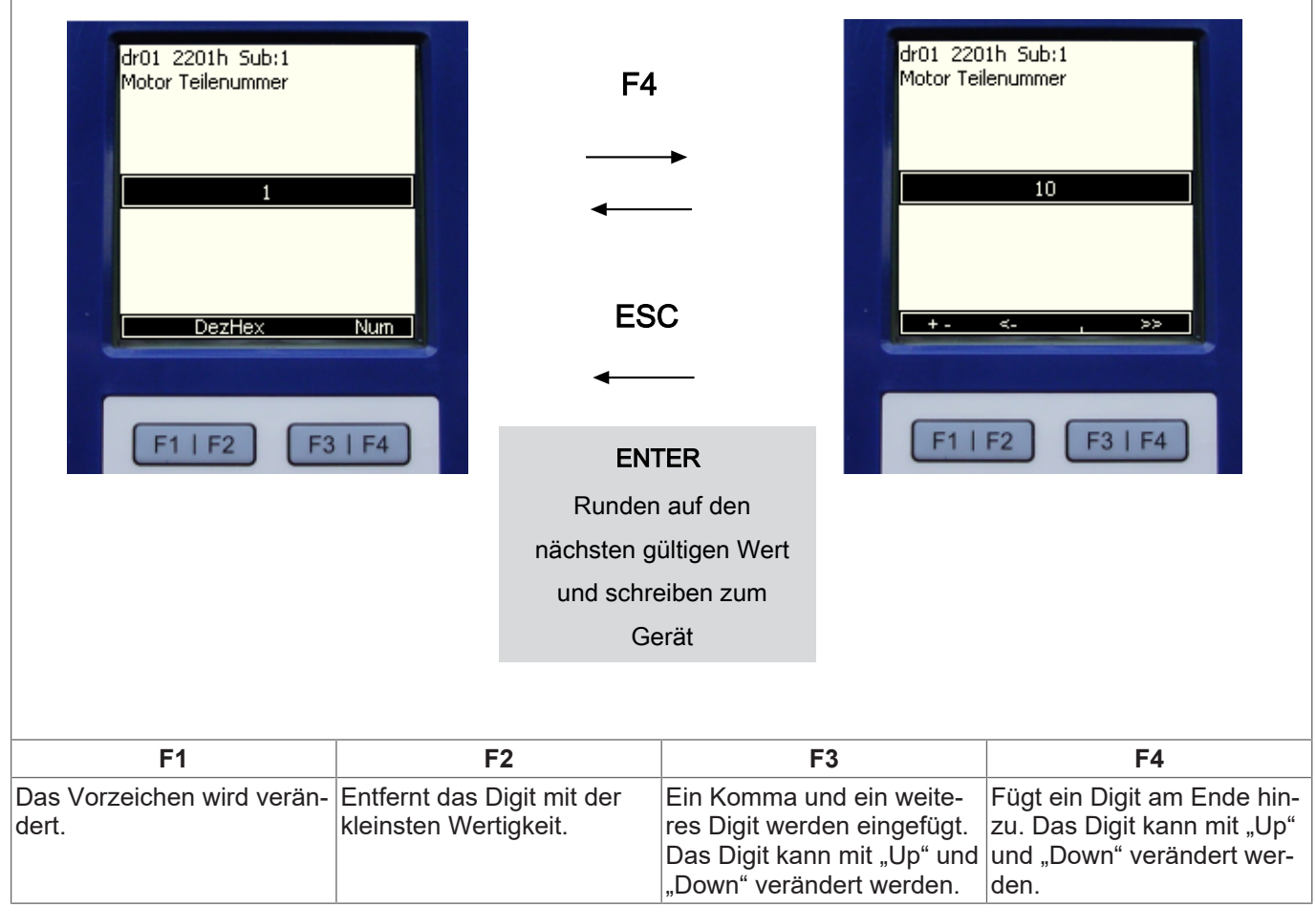

Tab. 6: Numerische Eingabe

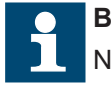

#### Bei F3 zu beachten.

Nur das erste Komma wird berücksichtigt.

#### 7.6 Abkürzungen in der Funktionsleiste

| Abkürzung | Bedeutung                                                               |
|-----------|-------------------------------------------------------------------------|
| Menü      | Springt in das Hauptmenü                                                |
| KListe    | Erzeugen einer kompletten Datensicherung mit frei wähl-<br>barem Namen. |
| Oben      | Blättert im Menü nach oben.                                             |
| Unten     | Blättert im Menü nach unten.                                            |
| DezHex    | Umstellung der Ziffernwerte von Dezimal auf Hexadezimal.                |
| Num       | Wechselt in die numerische Eingabe.                                     |
| Sub       | Zeigt weitere Subindizes an.                                            |
| +, -      | Verändert das Vorzeichen zu + oder                                      |
| <-        | Das Digit mit der kleinsten Wertigkeit wird entfernt.                   |
| ,         | Fügt ein Komma und ein weiteres Digit hinzu.                            |
| >>        | Fügt ein weiteres Digit am Ende hinzu.                                  |

Tab. 7: Abkürzungen in der Funktionsleiste

#### 7.7 Umrichterparameter

| Umrichterparameter                                                         | Der Menüpunkt Umrichterparameter umfasst al-                                                                                                    |
|----------------------------------------------------------------------------|----------------------------------------------------------------------------------------------------|
| Operatorparameter                                                          | le vorhandenen Antriebsstromrichterparameter                                                                                                    |
| Parametersicherung                                                         | der Steuerkarte. Sie sind funktionsbezogen in                                                                                                    |
| Up/Download                                                                | Gruppen eingeteilt. Über den internen Bus wer-                                                                                                    |
| Arbeitsliste                                                               | den sie auf dem Operator angezeigt.                                                                                                    |
| Dateiverwaltung<br>Ftp Lokalmodus<br>Ftp Brückenmodus<br>Testmodus starten | Zur Anzeige der Antriebsstromrichterparameter<br>benötigt der Operator die passende Konfigurati-<br>onsdatei, welche als *.blb-Datei im Flash abge-<br>legt sein muss. Alternativ kann ein ähnlicher Typ<br>aus paras.blb manuell ausgewählt werden. |

Tab. 8: Umrichterparameter

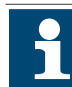

Die Beschreibung der Antriebsstromrichterparameter befindet sich im Programmierhandbuch F6.

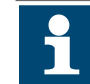

Weitere Informationen im Downloadbereich von (⊕ ► www.keb-automation.com) unter dem Suchbegriff "(⊕ ► F6 Programmierhandbuch)".

### 7.8 Operatorparameter

|       |                | In den Operatorparametern werden die Parame- |
|-------|----------------|----------------------------------------------|
| Umric | chterparameter | tergruppen des Operators angezeigt.          |
| Opera | atorparameter  |                                              |
| Parar | netersicherung |                                              |
| Up/D  | ownload        | Mit den Tasten ▲ und ▼ wählt man "Operator-  |
| Arbei | tsliste        | parameter" und bestätigt mit ENTER.          |
| Datei | verwaltung     |                                              |
| Ftp L | okalmodus      |                                              |
| Ftp B | rückenmodus    |                                              |
| Testn | nodus starten  |                                              |
|       |                |                                              |
|       |                |                                              |
|       |                |                                              |
|       |                | 1                                            |

Tab. 9: Operatorparameter

| OS Operatorsystem                   | Die Operatorparameter sind in fünf Gruppen aufgeteilt:                                           |
|-------------------------------------|--------------------------------------------------------------------------------------------------|
| Se Einstellungen<br>Fb Feldbus      | <ul> <li>OS - Operatorsystem; Anzeige der System-<br/>parameter</li> </ul>                       |
| FI Flashdateisystem<br>Db Debugging | <ul> <li>Se - Einstellungen; Anzeige und Einstellung<br/>der Grundeinstellungen</li> </ul>       |
|                                     | <ul> <li>Fb - Feldbusparameter (nur Ethernet); Anzei-<br/>ge der Feldbusparameter</li> </ul>     |
|                                     | <ul> <li>FI - Flashdateisystem; Anzeige der Flash-<br/>Speicherbelegung</li> </ul>               |
|                                     | <ul> <li>Db - Debugging; Spezielle Fehlersuch-Para-<br/>meter f ür den Herstellertest</li> </ul> |
|                                     | Mit den Tasten ▲ und ▼ wählt man die ent-<br>sprechende Parametergruppe aus.                     |
|                                     | ENTER wechselt ins gewählte Untermenü.                                                           |

Tab. 10: Operatorparametergruppen

### 7.8.1 Operatorsystem (OS)

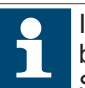

Im Folgenden werden nur die Bedeutungen der Parameterwerte beschrieben. Wertebereiche, Datenlänge und Datentyp; Zugriffsmodus sowie die Standardwerte können aus COMBIVIS entnommen werden.

| OS00        | Operatortyp                                      | Parameteradresse | 0x2180 |
|-------------|--------------------------------------------------|------------------|--------|
| Wert        | Bedeutung                                        |                  |        |
| z. B. 12720 | Anzeige des Operatortypes (Konfigurationsnummer) |                  |        |
|             | 12720 : F6 V2.0                                  |                  |        |

| OS01 | Passwort                                                                                                    | Parameteradresse | 0x2181 |
|------|----------------------------------------------------------------------------------------------------|------------------|--------|
| Wert | Bedeutung                                                                                                    |                  |        |
| -19  | Zeigt den aktuellen Passwortlevel des Operators an, unabhängig vom Antriebsstromrichter.<br>Dient zur Eingabe des Operator-Passwortlevels und ist auch der aktuelle Dateilevel: |                  |        |
|      | 550 = Anwender Nur-Lesen, Dateilevel = 5, Parameterwert = -6<br>660 = Anwender Lesen/Schreiben, Dateilevel = 6, Parameterwert = -7                                              |                  |        |
|      |                                                                                                    |                  |        |
|      | Supervisor, Dateilevel = 7, Parameterwer                                                                                                    | t = -8           |        |

| OS02      | Softwaredatum                                                 | Parameteradresse | 0x2182 |
|-----------|---------------------------------------------------------------|------------------|--------|
| Wert      | Bedeutung                                                     |                  |        |
| 0,0000    | Softwaredatum des Operators.                                  |                  |        |
| 9999,1231 | Anzeige der Jahreszahl vor dem Punkt, Monat und Tag dahinter. |                  |        |
|           | 2014.0513 bedeutet 13.05.2014.                                |                  |        |

| OS03 | Seriennummer                             | Parameteradresse | 0x2183 |
|------|------------------------------------------|------------------|--------|
| Wert | Bedeutung                                |                  |        |
|      | Zeigt die Seriennummer des Operators an. |                  |        |

| OS04 | Softwareversion                             | Parameteradresse | 0x2184 |
|------|---------------------------------------------|------------------|--------|
| Wert | Bedeutung                                   |                  |        |
|      | Zeigt die Softwareversion des Operators an. |                  |        |

| OS05 | Knotenadresse                                                  | Parameteradresse | 0x2185 |
|------|----------------------------------------------------------------|------------------|--------|
| Wert | Bedeutung                                                      |                  |        |
| 0239 | Zeigt die aktuelle Knotenadresse des Antriebsstromrichters an. |                  |        |

### 7.8.2 Einstellungen (Se)

| Se01  | Kontrast                                                                    | Parameteradresse                      | 0x2381 |
|-------|-----------------------------------------------------------------------------|---------------------------------------|--------|
| Wert  | Bedeutung                                                                   |                                       |        |
| -5050 | Legt die Kontrasteinstellung des LCD-Display fest.                          |                                       |        |
|       | Mit ENTER wechselt man in den Eingabemodus, um den Parameterwert zu ändern. |                                       |        |
|       | Mit den Tasten ▲ und ▼ kann man den                                         | Kontrast im Bereich von -5050 einstel | len.   |

| Se02 | Schriftgröße                                                                | Parameteradresse        | 0x2382 |
|------|-----------------------------------------------------------------------------|-------------------------|--------|
| Wert | Bedeutung                                                                   |                         |        |
| 04   | Die Schriftgröße bestimmt die komplette                                     | Menüansicht im Display. |        |
|      | Mit ENTER wechselt man in den Eingabemodus, um den Parameterwert zu ändern. |                         |        |
|      | Mit den Tasten ▲ und ▼ wählt man eine der folgenden Schriftgrößen aus:      |                         |        |
|      | 8, 10, 13, 16, 24 Pixel                                                     |                         |        |
|      | ENTER wählt die gewünschte Schriftgröße aus.                                |                         |        |

| Se03 | Schriftgröße 2                                | Parameteradresse | 0x2383 |
|------|-----------------------------------------------|------------------|--------|
| Wert | Bedeutung                                     |                  |        |
| 04   | Bestimmt die Schriftgröße der Parameterwerte. |                  |        |

| Se04 | Sprache                                                           | Parameteradresse                      | 0x2384 |
|------|-------------------------------------------------------------------|---------------------------------------|--------|
| Wert | Bedeutung                                                         |                                       |        |
| 07   | Mit den Tasten ▲ und ▼ wählt man eine der folgenden Sprachen aus: |                                       |        |
|      |                                                                   |                                       |        |
|      | 0: English                                                        |                                       |        |
|      | 1: Deutsch                                                        |                                       |        |
|      | 2: American                                                       |                                       |        |
|      | 3: Francais                                                       |                                       |        |
|      | 4: Italiano                                                       |                                       |        |
|      | 5: Russian                                                        |                                       |        |
|      | 6: Español                                                        |                                       |        |
|      | 7: Custom                                                         |                                       |        |
|      |                                                                   |                                       |        |
|      | ENTER wählt die gewünschte Sprache a                              | aus und springt zurück ins Untermenü. |        |

| Se05 | Beleuchtungsmodus                                                                                                    | Parameteradresse                         | 0x2385 |
|------|----------------------------------------------------------------------------------------------------|------------------------------------------|--------|
| Wert | Bedeutung                                                                                                    |                                          |        |
| 02   | Der Menüpunkt legt das Verhalten der Hintergrundbeleuchtung des LC-Display fest. Mit EN TER wechselt man in den Eingabemodus, um den Parameterwert zu ändern. Mit den Taste<br>▲ und ▼ wählt man eine der folgenden Einstellungen aus: |                                          |        |
|      | 0: Aus $\rightarrow$ generell aus                                                                                                    |                                          |        |
|      | 1: An $\rightarrow$ generell an                                                                                                    |                                          |        |
|      | 2: Automatisch $\rightarrow$ an beim Betätigen ein                                                                                                    | er Taste; aus nach 30 s der Nichtbetätig | ung    |

| Se06 | Aktueller Modus                                                                                                    | Parameteradresse | 0x2386 |
|------|----------------------------------------------------------------------------------------------------|------------------|--------|
| Wert | Bedeutung                                                                                                    |                  |        |
| 09   | Zeigt den aktuell laufenden Modus auf dem Operator an oder legt diesen fest. Dient somit auch zum Umschalten auf einen gewünschten Modus. |                  |        |

| Se07 | Startmodus                              | Parameteradresse              | 0x2387 |
|------|-----------------------------------------|-------------------------------|--------|
| Wert | Bedeutung                               |                               |        |
| 09   | Der Startmodus legt fest welche Anzeige | e beim Einschalten erscheint. |        |
|      |                                         |                               |        |
|      | • 0: Hauptmenü                          |                               |        |
|      | • 1: Umrichterparameter                 |                               |        |
|      | • 2: Operatorparameter                  |                               |        |
|      | • 3: Parametersicherung                 |                               |        |
|      | • 4: Download Modus                     |                               |        |
|      | • 5: Arbeitslistenmodus                 |                               |        |
|      | 6: Dateiverwaltung                      |                               |        |
|      | • 7: Ftp Lokalmodus                     |                               |        |
|      | 8: Ftp Brückenmodus                     |                               |        |
|      | • 9: Testmodus                          |                               |        |

| Se08 | Parameterrücksetzen                                          | Parameteradresse | 0x2388 |
|------|--------------------------------------------------------------|------------------|--------|
| Wert | Bedeutung                                                    |                  |        |
| 1    | 1: Setzt alle Operatorparameter auf Werkseinstellung zurück. |                  |        |

| Se09 | Ftp timeout                                                                                                    | Parameteradresse | 0x2389 |
|------|----------------------------------------------------------------------------------------------------|------------------|--------|
| Wert | Bedeutung                                                                                                    |                  |        |
| 0255 | Stellt die Zeit (in Sekunden) ein, bei der Ftp Lokalmodus oder Ftp Brückenmodus ohne ne Kommunikation wieder verlassen wird. |                  |        |
|      | 0: Aus, Ftp-Modus wird nicht automatisch verlassen                                                                           |                  |        |

#### 7.8.3 Feldbus (Fb)

| Fb00 | MAC Adresse                                                                                                | Parameteradresse                                                                       | 0x2280                    |
|------|----------------------------------------------------------------------------------------------------|----------------------------------------------------------------------------------------|---------------------------|
| Wert | Bedeutung                                                                                                  |                                                                                        |                           |
|      | Die MAC-Adresse (Media Access Contro<br>nur die untersten 4 Bytes "FAxxxxx". Di<br>nicht verändert werden. | ol) wird aus 6 Byte gebildet. Angezeigt we<br>iese Adresse wird vom Hersteller vergebo | ərden hier<br>ən und kann |

| Fb01 | IP Adresse                                                                       | Parameteradresse                                                                          | 0x2281                    |
|------|----------------------------------------------------------------------------------|-------------------------------------------------------------------------------------------|---------------------------|
| Wert | Bedeutung                                                                        |                                                                                           |                           |
|      | Die IP-Adresse besteht aus 4 Bytes und<br>nehmers. Die einzustellende Adresse er | ist die eindeutige Identifizierung eines In<br>teilt im Zweifelsfalle der Netzwerkadminis | ternet- Teil-<br>strator. |

| Fb02 | Aktive IP Adresse                                     | Parameteradresse | 0x2282 |
|------|-------------------------------------------------------|------------------|--------|
| Wert | Bedeutung                                             |                  |        |
|      | Zeigt den Wert der aktuell verwendeten IP-Adresse an. |                  |        |

| Fb05 | IP Fehlerzähler                            | Parameteradresse | 0x2285 |
|------|--------------------------------------------|------------------|--------|
| Wert | Bedeutung                                  |                  |        |
|      | Dient zur Diagnose des IP-Protokollstacks. |                  |        |

| Fb06 | TCP Verbindungen                                                      | Parameteradresse | 0x2286 |
|------|-----------------------------------------------------------------------|------------------|--------|
| Wert | Bedeutung                                                             |                  |        |
|      | Dieser Parameter zeigt die Anzahl der aktiven TCP/IP-Verbindungen an. |                  |        |

| Fb07 | UDP Verbindungen                                                   | Parameteradresse | 0x2287 |
|------|--------------------------------------------------------------------|------------------|--------|
| Wert | Bedeutung                                                          |                  |        |
|      | Dieser Parameter zeigt die Anzahl der aktiven UDP-Verbindungen an. |                  |        |

| Fb09        | Datenport Passwort                                                                                                    | Parameteradresse | 0x2289 |
|-------------|----------------------------------------------------------------------------------------------------|------------------|--------|
| Wert        | Bedeutung                                                                                                    |                  |        |
| 02147483647 | Dieser Parameter legt das Schreibschutzpasswort für Zugriff über Port 8000 (Ethernet) fest.<br>Bei aktivem Passwort ist für einen Schreibzugriff zunächst dieses Passwortes erneut einzuge-<br>ben. Bei gesperrtem Datenportschreibzugriff wird die Fehlermeldung "Operation nicht mög-<br>lich" zurückgegeben. Der Wert 0 schaltet das Schreibschutzpasswort aus (nur möglich bei<br>korrekt eingegebenem aktivem Passwort). |                  |        |
|             | Lesen:                                                                                                    |                  |        |
|             | -1: Inaktiv                                                                                                    |                  |        |
|             | -2: Aktiv                                                                                                    |                  |        |
| Schreiben:  |                                                                                                    |                  |        |
|             | 0: Passwort löschen                                                                                                    |                  |        |
|             | >0: Passwort setzen / eingeben                                                                                                    |                  |        |

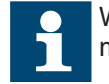

Wenn für 30 Sekunden keine Kommunikation mit dem Operator stattfindet, muss das Passwort neu eingegeben werden.

| Fb10 | DHCP server                                                                                                    | Parameteradresse                                                                  | 0x228A                      |
|------|----------------------------------------------------------------------------------------------------|-----------------------------------------------------------------------------------|-----------------------------|
| Wert | Bedeutung                                                                                                    |                                                                                   |                             |
| 01   | Dient zum Ein- und Ausschalten der DHCP-Server Funktionalität.<br>In aktiviertem Zustand werden BootP- und DHCP-Requests verzögert beantwortet. Da der<br>Operator keine Informationen über verfügbare IP-Adressen im Netzwerk hat, gelten folgende<br>Einschränkungen:     |                                                                                   |                             |
|      |                                                                                                    |                                                                                   |                             |
|      | Der DHCP-Server ist NUR zum Betrieb mit Kreuz/Patchkabel an einem PC/Notebook vorge-<br>sehen, um dem PC/Notebook bei Bedarf eine IP-Adresse zuzuweisen. Damit ist ein Endto-<br>End-Betrieb ohne manuelles Eingreifen und ohne Kenntnisse des IP-Protokolls möglich.       |                                                                                   |                             |
|      | Alle Anfragen werden gesammelt. Erst wenn 3 gleiche Requests erkannt werden, wird eine entsprechende Response gesendet. Damit können im normalen Netzwerkbetrieb die Stan-<br>dard DHCP-Server schon vorab eine gültige IP-Adresse zuweisen, bevor der Operator dieses tut. |                                                                                   |                             |
|      | Als IP-Adresse wird die um 1 erhöhte IP<br>der IP-Adresse grösser als 254, so wird<br>gegeben.                                                                                                    | -Adresse des Operators vorgegeben. Ist<br>die um 1 verringerte IP-Adresse des Ope | das LowByte<br>erators vor- |
|      | 0: Inaktiv                                                                                                    |                                                                                   |                             |
|      | 1: Aktiv                                                                                                    |                                                                                   |                             |

| Fb14 | Verbindungsstatus                                                         | Parameteradresse | 0x228E |
|------|---------------------------------------------------------------------------|------------------|--------|
| Wert | Bedeutung                                                                 |                  |        |
|      | Zeigt eine Ethernet-Verbindung sowie Geschwindigkeit und Duplex-Modus an. |                  |        |

| Fb15 | Standort                                                                             | Parameteradresse | 0x228F |
|------|--------------------------------------------------------------------------------------|------------------|--------|
| Wert | Bedeutung                                                                            |                  |        |
|      | Enthält einen benutzerspezifisch einstellbaren Text für z.B. eine Maschinenposition. |                  |        |

## 7.8.4 Flashdateisystem (FI)

| FI00 | Max. Bytes                                        | Parameteradresse | 0x2480 |
|------|---------------------------------------------------|------------------|--------|
| Wert | Bedeutung                                         |                  |        |
|      | Zeigt die maximale Anzahl der möglichen Bytes an. |                  |        |

| FI01 | Max. Dateien                                        | Parameteradresse | 0x2481 |
|------|-----------------------------------------------------|------------------|--------|
| Wert | Bedeutung                                           |                  |        |
|      | Zeigt die maximale Anzahl der möglichen Dateien an. |                  |        |

| FI02 | Benutzte Bytes                             | Parameteradresse | 0x2482 |
|------|--------------------------------------------|------------------|--------|
| Wert | Bedeutung                                  |                  |        |
|      | Zeigt die Anzahl der verwendeten Bytes an. |                  |        |

#### 7 | Bedienung des Operators

| FI03 | Benutzte Dateien                           | Parameteradresse | 0x2483 |
|------|--------------------------------------------|------------------|--------|
| Wert | Bedeutung                                  |                  |        |
|      | Zeigt die Anzahl der benutzten Dateien an. |                  |        |

| FI04 | Gelöschte Bytes                           | Parameteradresse | 0x2484 |
|------|-------------------------------------------|------------------|--------|
| Wert | Bedeutung                                 |                  |        |
|      | Zeigt die Anzahl der gelöschten Bytes an. |                  |        |

| FI05 | Gelöschte Dateien                           | Parameteradresse | 0x2485 |
|------|---------------------------------------------|------------------|--------|
| Wert | Bedeutung                                   |                  |        |
|      | Zeigt die Anzahl der gelöschten Dateien an. |                  |        |

| FI06 | Freie Bytes                           | Parameteradresse | 0x2486 |
|------|---------------------------------------|------------------|--------|
| Wert | Bedeutung                             |                  |        |
|      | Zeigt die Anzahl der freien Bytes an. |                  |        |

| F107 | Flashfunktion                                                                            | Parameteradresse | 0x2487 |
|------|------------------------------------------------------------------------------------------|------------------|--------|
| Wert | Bedeutung                                                                                |                  |        |
| 0256 | Zeigt den Zustand des Flashsystems an und dient ggf. zum Formatieren des Speichers (Wert |                  |        |
|      | = 660 "Anwender Lesen/Schreiben" - Passwort erforderlich).                               |                  |        |

ACHTUNG

#### Verlust wichtiger Systemdateien!

a) Formatieren ist im Normalfall nicht erforderlich und führt zum Verlust wichtiger Systemdateien, die dann wieder übertragen werden müssen.

#### 7.8.5 Debuggingparameter (Db)

Die Db-Parameter Db00 bis Db11 werden nur zu internen Testzwecken verwendet.

| Db12 | Umrichterkommunikationsfehler                                                      | Parameteradresse | 0x268C |
|------|------------------------------------------------------------------------------------|------------------|--------|
| Wert | Bedeutung                                                                          |                  |        |
|      | Zeigt die Anzahl der fehlerhaften Kommunikationen mit dem Antriebsstromrichter an. |                  |        |

| Db13 | Umrichter Baudrate                                                | Parameteradresse | 0x268D |
|------|-------------------------------------------------------------------|------------------|--------|
| Wert | Bedeutung                                                         |                  |        |
|      | Zeigt die ausgehandelte Baudrate mit dem Antriebsstromrichter an. |                  |        |

| Db14 | Knoten Suchbereich                                                          | Parameteradresse                            | 0x268E     |
|------|-----------------------------------------------------------------------------|---------------------------------------------|------------|
| Wert | Bedeutung                                                                   |                                             |            |
| 02   | Stellt den Suchbereich für den Umrichterknoten ein:                         |                                             |            |
|      | • 0: 099                                                                    |                                             |            |
|      | • 1: 100199                                                                 |                                             |            |
|      | • 2: 200239                                                                 |                                             |            |
|      | Der Operator sucht einen Antriebsstrom<br>nach dem Einschalten immer aktiv. | richter nur im eingestellten Bereich. Der \ | Wert 0 ist |

#### 7.9 Parametersicherung

|                    | ENTER öffnet das Untermenü zur Parametersi-                                                    |
|--------------------|------------------------------------------------------------------------------------------------|
| Umrichterparameter | cherung.                                                                                       |
| Operatorparameter  | Parameter sichern (Upload) = F3                                                                |
| Parametersicherung |                                                                                                |
| Up/Download        | Alle Umrichter- und Operatorparameter werden                                                   |
| Arbeitsliste       | ausgelesen und auf dem Flash-Speicher gesi-                                                    |
| Dateiverwaltung    | chert. Jeder neue Upload-Vorgang überschreibt                                                  |
| Ftp Lokalmodus     | die vorher gespeicherten Parameterlisten.                                                      |
| Ftp Brückenmodus   | Parameter schreiben (Download) = F4                                                            |
| Testmodus starten  | Ohne gesicherte Umrichterparameter ist ein Download nicht möglich $\rightarrow$ Fehlermeldung! |
|                    |                                                                                                |

Tab. 11: Parametersicherung

### 7.10 Up-/Download von Parametern

|                    | ENTER öffnet das Untermenü zum Up- und         |
|--------------------|------------------------------------------------|
| Umrichterparameter | Downloaden und zeigt die verfügbaren Listen    |
| Operatorparameter  | (*.dw5) an.                                    |
| Parametersicherung |                                                |
| Up/Download        | Decemeter eighern (Leden) = 52                 |
| Arbeitsliste       | Parameter sichern (Laden) – FS                 |
| Dateiverwaltung    | Die ausgewählte Parameterliste wird aus dem    |
| Ftp Lokalmodus     | aktuellen Antriebsstromrichter geladen und un- |
| Ftp Brückenmodus   | ter neuem Namen gespeichert.                   |
| Testmodus starten  |                                                |
|                    | Parameter schreiben (Speichern) = F4           |
|                    | Die ausgewählte Parameterliste wird im An-     |
|                    | triebsstromrichter gespeichert                 |
|                    | goopolitika a                                  |
|                    |                                                |
|                    | Es können mit COMBIVIS im .dw5-Format er-      |
|                    | zeugte Parameterlisten mittels FTP zum Opera-  |
|                    | tor übertragen werden.                         |

Tab. 12: Up-/Download von Parametern

### 7.11 Arbeitsliste

|                     | ENTER öffnet das Untermenü für die Arbeitslis- |
|---------------------|------------------------------------------------|
| Umrichterparameter  | te.                                            |
| Operatorparameter   |                                                |
| Parametersicherung  | In diesem Menünunkt findet die Auswahl einer   |
| Up/Download         | Arbeitsliste aus dem Flash-Speicher statt      |
| Arbeitsliste        | Arbeitsliste aus dem Hash-opeicher statt.      |
| Dateiverwaltung     |                                                |
| Ftp Lokalmodus      | Es können mit COMBIVIS im .wr5-Format er-      |
| Ftp Bruckenmodus    | zeugte Arbeitslisten mittels FTP zum Operator  |
| l estriodus starten | übertragen werden.                             |
|                     |                                                |
|                     |                                                |

Tab. 13: Arbeitsliste

Eine Arbeitsliste mit Namen "startup\*.wr5" wird beim Einschalten automatisch gezeigt. \* = Steht für einen beliebigen Platzhalter.

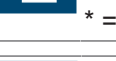

Die Zusammenstellung der Arbeitsliste muss mit COMBIVIS erfolgen.

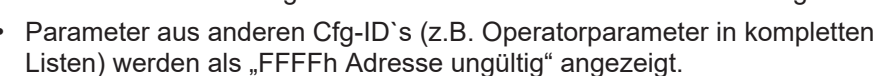

#### 7.12 Dateiverwaltung

|   |                             |                                         | ENTER öffnet das Untermenü für die Dateiver-   |
|---|-----------------------------|-----------------------------------------|------------------------------------------------|
| l | Jmrichterparameter          |                                         | waltung.                                       |
| ( | Operatorparameter           |                                         | F1 : Zurück zum Hauptmenü                      |
|   | Parametersicherung          |                                         | ENTER : Anzeige von Dateiname / Größe / Da-    |
|   | Jp/Download<br>Arbeitsliste |                                         | tum / Uhrzeit / Zugriffslevel der ausgewählten |
|   | Dateiverwaltung             | Datei. Da der Operator keine Echtzeitul |                                                |
|   | Ftp Lokalmodus              |                                         | sitzt, haben neu erstellte Dateien das Datum   |
|   | Ftp Brückenmodus            |                                         | 01.01.2003.                                    |
|   | Testmodus starten           |                                         | F4 : Löschen der ausgewählten Datei            |
|   |                             |                                         |                                                |
| U |                             |                                         |                                                |

#### Tab. 14: Dateiverwaltung

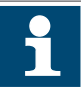

Um eine Datei zu löschen oder umzubenennen, muss der aktuelle Zugriffslevel größer oder gleich dem Dateilevel sein. Der aktuelle Level wird über das Operator- Passwort festgelegt oder bei Verwendung von KebFTP beim Verbinden spezifiziert.

Ab KebFTP 1.5.0.0 wird der aktuelle Zugriffslevel beim Selektieren eines Laufwerks und der Dateilevel beim Selektieren einer Datei angezeigt.

Gelöschte Dateien werden im Hintergrund automatisch aufgeräumt.

#### 7.13 FTP-Lokalmodus

| Umrichterparameter<br>Operatorparameter<br>Parametersicherung<br>Up/Download<br>Arbeitsliste<br>Dateiverwaltung<br>Ftp Lokalmodus | ENTER öffnet das Untermenü für den FTP- L<br>kalmodus.<br>Der FTP-Lokalmodus dient zum Übertragen<br>Dateien vom / ins Flash-Dateisystem des Op<br>rators über das KebFTP-Protokoll. Der Modu<br>ist ständig über UDP Port 8002 verfügbar, die<br>USB-Schnittstelle wird nur in diesem Modus<br>den KebFTP-Betrieb umgeschaltet und antwi<br>tet dann nicht mehr auf DIN66019II-Anfrager |
|----------------------------------------------------------------------------------------------------|----------------------------------------------------------------------------------------------------|
| Ftp Lokalmodus<br>Ftp Brückenmodus<br>Testmodus starten                                                                           | den KebFTP-Betrieb umgeschaltet und antwor-<br>tet dann nicht mehr auf DIN66019II-Anfragen.<br>Die verwendete Baudrate ist bei USB beliebig.                                                                                                    |
|                                                                                                    | F1: Zurück zum Hauptmenü                                                                                                    |

#### Tab. 15: FTP-Lokalmodus

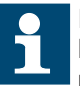

In diesem Modus ist die Schnittstelle zum Antriebsstromrichter ebenfalls im KebFTP-Modus, daher kann auch über Ethernet nicht auf die Umrichterparameter zugegriffen werden.

Zum Installieren von fehlenden Dateien wird eines der PC-Programme "KEB FTP" oder "COMBIVIS" benötigt. Jede Datei kann mit einem Zugriffslevel geschützt werden ((≡► Dateiverwaltung [▶ 34])).

#### 7.14 FTP-Brückenmodus

| UmrichterparameterDiruckenmodus.OperatorparameterDer FTP-Brückenmodus dient zum Übertragen<br>von Dateien vom / ins Dateisystem des An-<br>triebsstromrichters über das KebFTP-Protokoll.<br>In diesem Modus kann über Ethernet UDP Port<br>8002 sowie über die USB-Schnittstelle auf die<br>Dateien im Umrichter zugegriffen werden. USB<br>kann dann keine DIN66019II-Anfragen beant-<br>worten. Die verwendete Baudrate ist bei USB<br>beliebig.F1 : Zurück zum Hauptmenü |
|----------------------------------------------------------------------------------------------------|
|----------------------------------------------------------------------------------------------------|

Tab. 16: FTP-Brückenmodus

#### 7.15 Funktionstest von Tastatur und Display

|                    | ENTER startet einen Testmodus, mit dem man                                                                                                    |
|--------------------|----------------------------------------------------------------------------------------------------|
| Umrichterparameter | die Funktion der einzelnen Tasten, sowie das                                                                                                    |
| Operatorparameter  | LC-Display testen kann.                                                                                                    |
| Parametersicherung | Folgen Sie während des Testlaufs den Anwei-                                                                                                    |
| Up/Download        | sungen auf dem Display                                                                                                    |
| Arbeitsliste       | bungen dur dem Biopidy.                                                                                                    |
| Dateiverwaltung    |                                                                                                    |
| Ftp Lokalmodus     |                                                                                                    |
| Ftp Brückenmodus   |                                                                                                    |
| Testmodus starten  |                                                                                                    |
|                    |                                                                                                    |
|                    |                                                                                                    |
|                    |                                                                                                    |
|                    | Umrichterparameter<br>Operatorparameter<br>Parametersicherung<br>Up/Download<br>Arbeitsliste<br>Dateiverwaltung<br>Ftp Lokalmodus<br>Ftp Brückenmodus<br>Testmodus starten |

Tab. 17: Funktionstest von Tastatur und Display

## 8 Software

Das Kopieren der Dateien in den Flash-Speicher des Operators ist mit den Programmen "KEB FTP" und "COMBIVIS" möglich. Die Installationsdateien der benötigten Programme können im Downloadbereich von ( $\bigoplus \leftarrow$  www.keb-automation.com) unter den Suchbegriffen "( $\bigoplus \leftarrow$  KEB FTP)" und "( $\bigoplus \leftarrow$  COMBIVIS)" heruntergeladen werden.

# 9 Änderungshistorie

| Version | Datum   | Beschreibung                                            |
|---------|---------|---------------------------------------------------------|
| 00      | 2024-02 | Prototyp auf Basis der Anleitung "F6 Operator 20106497" |

## Glossar

#### Applikation

Die Applikation ist die bestimmungsgemäße Verwendung des KEB Produktes.

#### COMBIVERT

Eigenname für einen KEB Drive Controller.

#### DGUV Vorschrift 3

Elektrische Anlagen und Betriebsmittel

#### HD 60364

Elektrische Niederspannungsinstallation. Deutsche Version DIN VDE 0100.

#### Kunde

Der Kunde hat ein Produkt von KEB erworben und integriert das KEB Produkt in sein Produkt (Kundenprodukt) oder veräußert das KEB Produkt weiter (Händler).

Stichwortverzeichnis

Stichwortverzeichnis

#### Notizen

| <br> |
|------|
| <br> |
|      |
| <br> |
|      |
|      |
|      |
|      |
| <br> |
|      |
| <br> |
|      |
|      |
| <br> |
| <br> |
|      |
|      |
|      |
|      |
|      |
|      |
| <br> |
| <br> |

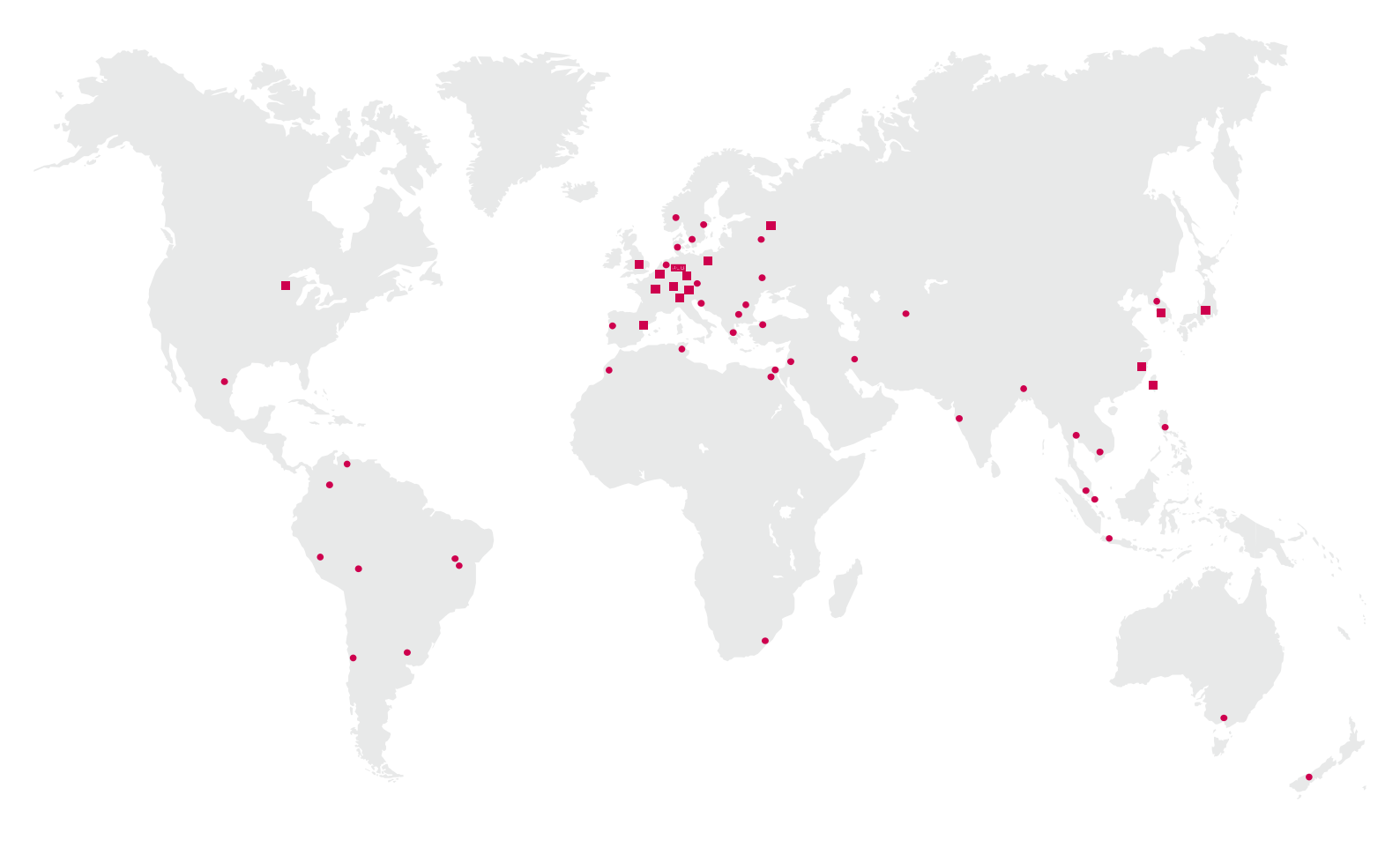

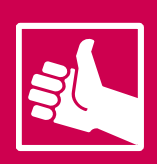

WEITERE KEB PARTNER WELTWEIT: www.keb-automation.com/de/contact

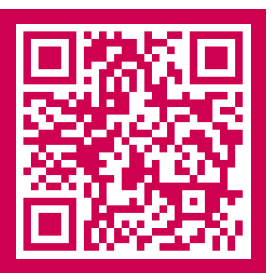

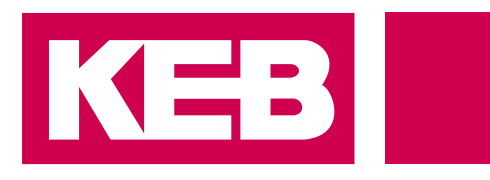

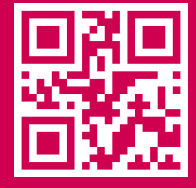

# Automation mit Drive www.keb-automation.com

KEB Automation KG • Südstraße 38 • D-32683 Barntrup • Tel: +49 5263 401-0 • E-Mail: info@keb.de